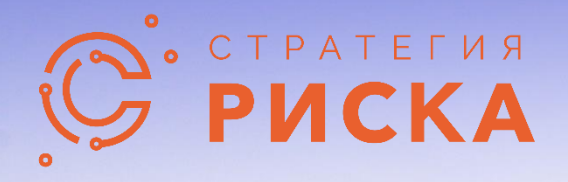

## Тамара Анализ проектных рисков

# Инструкция по установке

© ООО Стратегия Риска (2021). Все права защищены.

# СОДЕРЖАНИЕ

| УСТАНОВКА ПРИЛОЖЕНИЯ  | .1 |
|-----------------------|----|
| ОБНОВЛЕНИЕ ПРИЛОЖЕНИЯ | .3 |
| УДАЛЕНИЕ ПРИЛОЖЕНИЯ   | .4 |
| СИСТЕМНЫЕ ТРЕБОВАНИЯ  | .5 |

#### УСТАНОВКА ПРИЛОЖЕНИЯ

Следуйте инструкциям ниже, чтобы установить Тамару:

- 1. Перейдите в папку, где находится файл установки tamarasetupru.exe.
- 2. Дважды щелкните tamarasetupru.exe, чтобы начать процедуру установки.
- 3. Начнется процедура настройки. Нажмите кнопку «Далее» на экранах:
  - 🔶 🛞 Мастер установки Тамара

| предупред<br>другими за<br>Несанкцион<br>преследует | KUCHINC, Descreture and                          |                                          |                                               |                        | Вперед, чтобь |            |
|-----------------------------------------------------|--------------------------------------------------|------------------------------------------|-----------------------------------------------|------------------------|---------------|------------|
| Несанкцион                                          | КДЕНИЕ: Программа зац<br>конами и договорами, ре | цищена законами и м<br>егулирующими отно | иеждународными согла<br>шения авторского прав | ашениями об авт<br>за. | орских правах | к, а также |
|                                                     | нированное использован<br>ся по закону.          | ние, копирование, ра                     | спространение копий                           | программы или л        | пюбой ее част | и          |
|                                                     |                                                  |                                          |                                               |                        |               |            |
|                                                     |                                                  |                                          |                                               |                        | Далее         | Отмена     |
|                                                     |                                                  |                                          |                                               |                        | _             |            |
| 🔊 Масте                                             | р установки Тама                                 | ipa                                      |                                               |                        |               |            |
| Устанс                                              | овка Тамара                                      |                                          |                                               |                        |               |            |
| (भर) ।                                              | Иастер установит при                             | иложение Тамара н                        | а ваш компьютер                               |                        |               |            |
|                                                     | Для продолжения наж                              | кмите Далее.                             |                                               |                        |               |            |
|                                                     |                                                  |                                          |                                               |                        |               |            |
|                                                     |                                                  |                                          |                                               |                        |               |            |
|                                                     |                                                  |                                          |                                               |                        |               |            |
|                                                     |                                                  |                                          |                                               |                        |               |            |
|                                                     |                                                  |                                          |                                               |                        |               |            |
|                                                     |                                                  |                                          |                                               |                        |               |            |
|                                                     |                                                  |                                          |                                               |                        |               |            |
|                                                     |                                                  |                                          |                                               |                        |               |            |
|                                                     |                                                  |                                          |                                               |                        | -             |            |

 Прочтите лицензионное соглашение прокрутите текст соглашения по конца вниз. Нажмите кнопку «Далее»:

🔶 🕅 Мастер установки Тамара

|                                                          | Ниже приведены условия использования данного программного обеспечения.                                                                                                    |   |
|----------------------------------------------------------|----------------------------------------------------------------------------------------------------|---|
|                                                          | Для принятия лицензионного соглашения его нужно проскроллить до конца.                                                                                                    |   |
| юльз                                                     | ЗОВАТЕЛЬСКОЕ СОГЛАШЕНИЕ ТАМАРА                                                                                                    | ^ |
| іиценз<br>ірограі                                        | ионное соглашение с конечным пользователем, определяющее условия использования<br>ммного обеспечения (ПО).                                                                                                    |   |
| внима                                                    | НИЕ! Внимательно ознакомьтесь с условиями Лицензионного соглашения перед началом работы                                                                                                    |   |
| ВНИМА<br>: ПО.<br>Начало<br>:оглаш<br>:огласи<br>настояц | НИЕ! Внимательно ознакомьтесь с условиями Лицензионного соглашения перед началом работы<br>использования ПО или нажатие Вами кнопки подтверждения согласия с текстом Лицензионного<br>ения при установке ПО или ввод соответствующего символа(-ов) означает Ваше безоговорочное<br>не с условиями настоящего Лицензионного соглашения. Если Вы не согласны с условиями<br>цего Лицензионного соглашения, Вы должны прервать установку ПО и\или удалить ПО. |   |

5. Выберите папку для установки. По умолчанию при установке создается папка C:\Program Files (x86)\Risk Strategy\Tamara\. Нажмите кнопку «Далее»:

| Выберите папк          | у установки   |  |  |   |
|------------------------|---------------|--|--|---|
| > 🖹 Dell               |               |  |  | 1 |
| Drivers                |               |  |  |   |
| - 📜 ESD                |               |  |  |   |
| > 📙 inetpub            |               |  |  | ÷ |
| > Intel                |               |  |  |   |
| > Microsoft            |               |  |  |   |
| PeriLogs               | lec           |  |  |   |
| Program Fi             | les (x86)     |  |  |   |
| > ProgramDa            | ata           |  |  | • |
|                        |               |  |  |   |
| Нужно места на диске:  | 244,126 KB    |  |  |   |
| Доступно места:        | 575,662 MB    |  |  |   |
|                        |               |  |  |   |
| C·\Program Files (x86) | Risk Strategy |  |  |   |

| 6. Нажмите «Далее», чтобы подтвердить установку:       |          |
|--------------------------------------------------------|----------|
| — 💮 Мастер установки Тамара                            | ×        |
|                                                        |          |
| установка тамара                                       |          |
| Мастер готов начать установку                          |          |
| Для продолжения нажмите Далее.                         |          |
|                                                        |          |
|                                                        |          |
|                                                        |          |
|                                                        |          |
|                                                        |          |
|                                                        |          |
|                                                        |          |
| Далее Отмена                                           |          |
| 7 Тамара начнет копировать файлы в папки установки     |          |
| 8. Нажмите «Завершить» для выхода из установки:        |          |
|                                                        | ×        |
| 🔶 🛞 Мастер установки Тамара                            |          |
| Мастер установки Тамара                                |          |
|                                                        |          |
| Тамара успешно установлена.                            |          |
|                                                        |          |
|                                                        |          |
| ⊠Запустить Тамара сейчас                               |          |
|                                                        |          |
|                                                        |          |
|                                                        |          |
|                                                        |          |
|                                                        |          |
| Завершить Отмен                                        | a        |
| 9. Приложение Тамара автоматически запустится. Если вы | сняли фл |

 Приложение Тамара автоматически запустится. Если вы сняли флажок во время последнего шага, вы можете запустить Тамара из меню Пуск Windows (Все программы => Тамара).

### ОБНОВЛЕНИЕ ПРИЛОЖЕНИЯ

Для обновления приложения Тамара можно воспользоваться кнопкой поиска обновлений в меню Тамара:

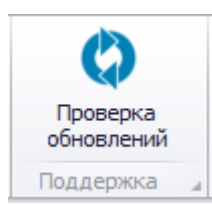

После заргузки нового инсталляционного пакета запустите его, и повторно пройдите шаги, описанные в пункте «Установка приложения». Не требуется удалять старую версию программы. Также не потребуется заново активировать лицензию.

## УДАЛЕНИЕ ПРИЛОЖЕНИЯ

Для удаления приложения Тамара необходимо:

- 1. Деактивировать текущую лицензию (если она была установлена на компьютере)
- 2. Использовать стандартный интерфейс Windows для удалений программных продуктов для удаления приложение Тамара

### СИСТЕМНЫЕ ТРЕБОВАНИЯ

#### Установка на ПК

- Система: Windows 7 +
- Процессор: Pentium или совместимый
- Память: 4 Гб +
- Жесткий диск: 10 ГБ свободного места, предпочтительно SSD
- Экран: разрешение 1024х768 или более
- Необходимые условия для программного обеспечения: NET 4.5

#### Сетевая установка

• Те же что и при установке на ПК, плюс общая папка в сети

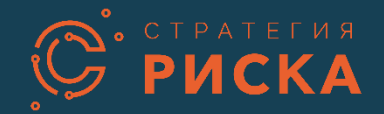

Обратная связь www.riskstrategy.ru Телефон: +7 8672 259400 E-Mail: info@riskstrategy.ru Адрес: ул. Тургеневская 193, 362003, Владикавказ, Россия

© ООО Стратегия Риска (2021). Все права защищены.